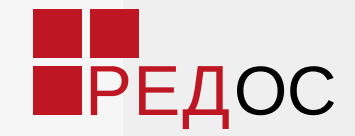

### РЕД ОС Знакомство с операционной системой

### Управление

Методы работы с графическим интерфейсом РЕД ОС такие же, как и в большинстве операционных систем.

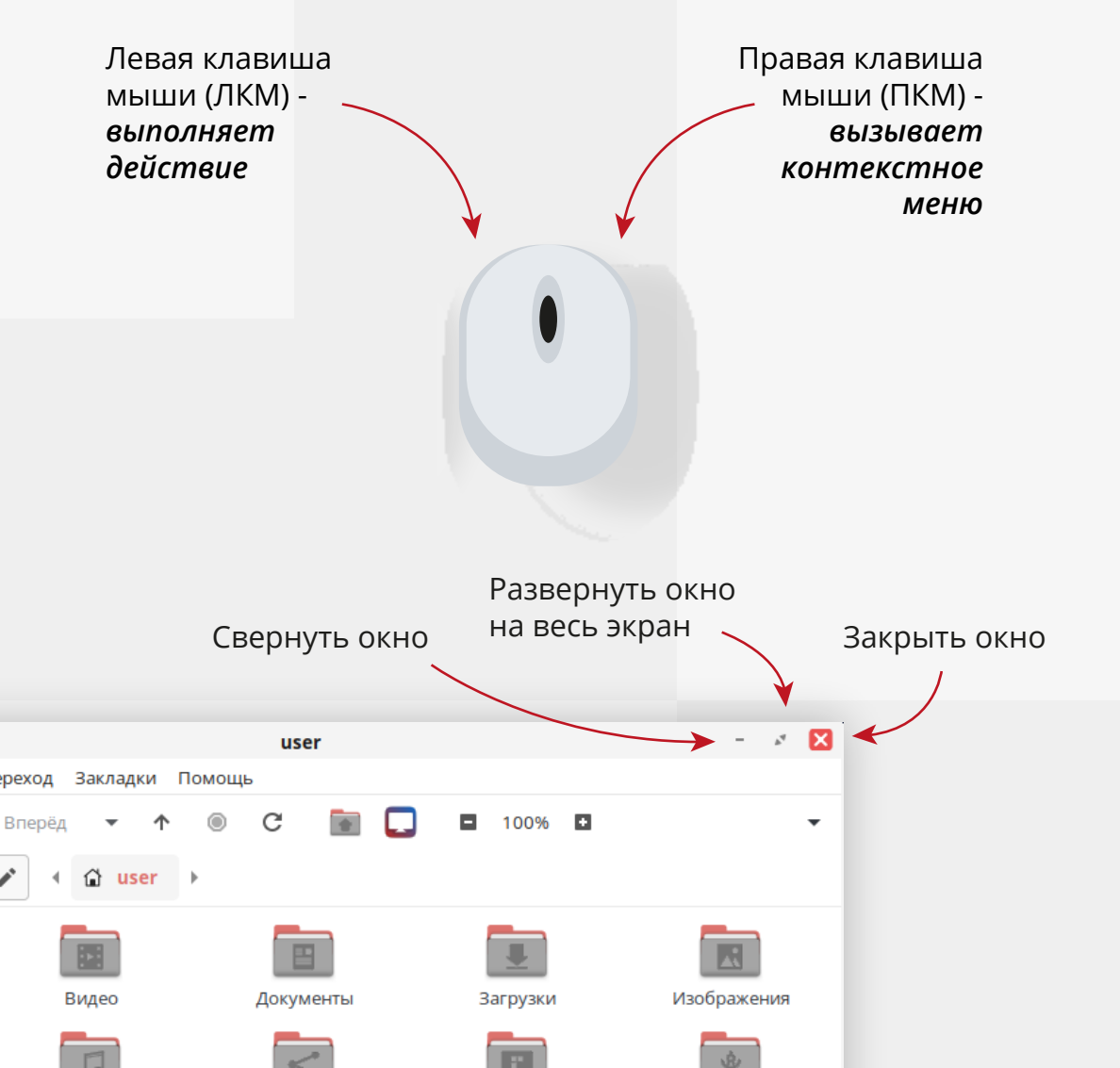

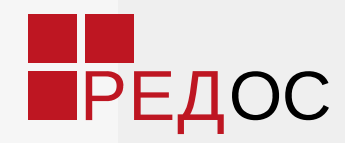

#### Горячие клавиши

В РЕД ОС можно быстро выполнять действия при помощи сочетаний клавиш:

| <ul> <li>Ctrl+ Alt + D</li> </ul>       | — свернуть все окна                            |
|-----------------------------------------|------------------------------------------------|
|                                         | и активировать рабочий стол;                   |
| • Alt + Tab                             | — переключение между                           |
|                                         | открытыми окнами;                              |
| <ul> <li>Alt + Space</li> </ul>         | — активировать меню окна;                      |
| <ul> <li>Shift + Ctrl + N</li> </ul>    | — создать папку;                               |
| • Ctrl + N                              | — открыть новое окно;                          |
| • Ctrl + F                              | — поиск файла или каталога                     |
|                                         | в открытой директории;                         |
| • Ctrl + «+»                            | — увеличить масштаб;                           |
| • Ctrl + «-»                            | — уменьшить масштаб;                           |
| • F1                                    | — вызов справки;                               |
| • F11                                   | — полноэкранный режим;                         |
| • Alt + F4, Ctrl + W                    | — закрыть окно;                                |
| • Ctrl + Q                              | — закрыть все окна;                            |
| • Alt + F10                             | — развернуть окно н <mark>а весь экран;</mark> |
| • Ctrl + Alt + L                        | — заблокировать экран;                         |
| <ul> <li>Ctrl + Alt + Delete</li> </ul> | — выключить компьютер.                         |

Просмотреть и назначить собственные сочетания клавиш можно в утилите «Комбинации клавиш клавиатуры», которая доступна из «Главного меню» - «Параметры».

# Рабочий стол

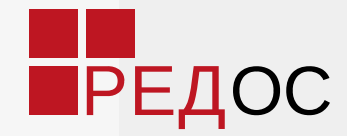

#### Два рабочих пространства

Свободное пространство рабочего стола, предназначенное для расположения файлов и ярлыков программ.

Вам доступны два рабочих пространства. Переключаться между ними можно с помощью горячих клавиш Ctrl + —> Ctrl + — или апплета на «Панели задач». —

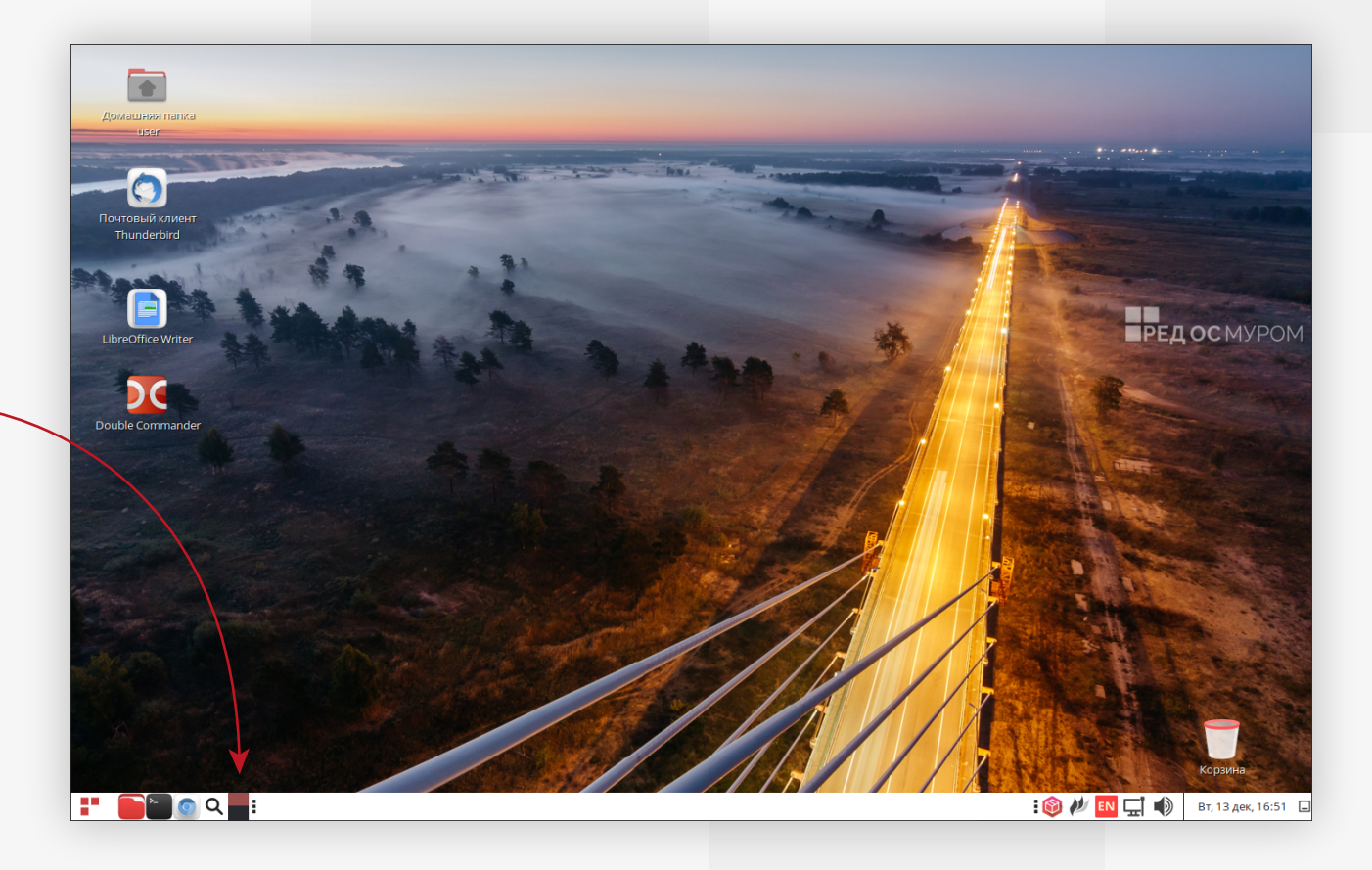

#### Настройка разрешения экрана

Для изменения разрешения экрана перейдите в «Главное меню» — «Параметры» — «Экраны». В списке «Разрешение» выберите необходимое разрешение для экрана и нажмите кнопку «Применить». Разрешение экрана изменится, и будет выведено сообщение для подтверждения текущей или возвращения к предыдущей конфигурации.

#### Настройка фона рабочего стола

На свободном месте рабочего стола нажмите **ПКМ** - «Параметры внешнего вида» - «Фон». Фон рабочего стола можно установить из имеющихся изображений или загрузить свои, нажав кнопку «Добавить».

### Панель задач

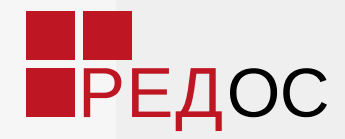

### Здесь расположены основные элементы управления

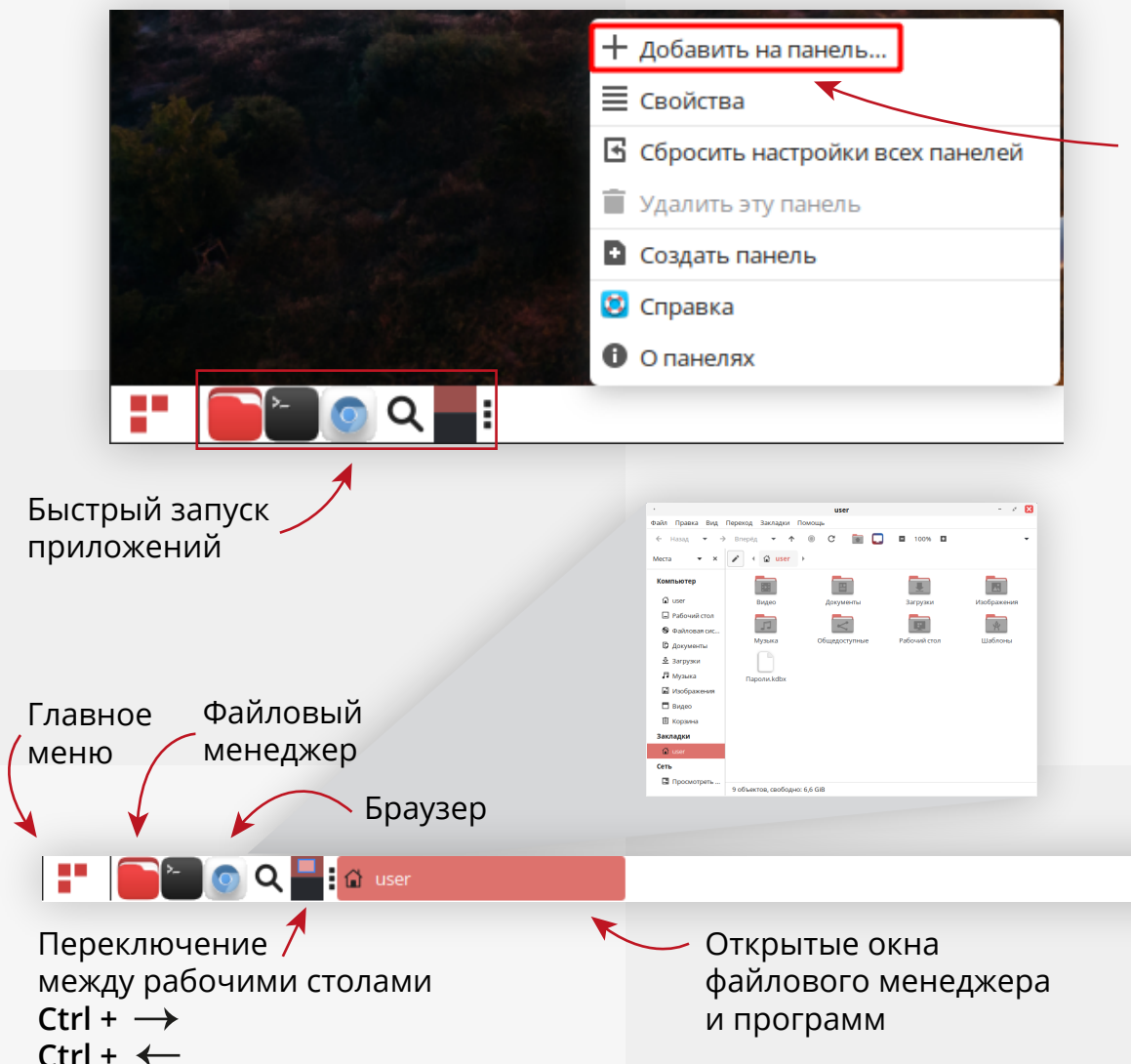

#### Быстрый доступ к приложениям

Любое приложение можно добавить в **«Быстрый** запуск» на «Панели задач».

Для этого щелкните **ПКМ** по пустому месту «*Панели задач»*, в контекстном меню выберите пункт

«Добавить на панель…».

В появившемся окне выберите пункт «Кнопка запуска приложения» и нажмите кнопку «Добавить». Из списка выберите нужное приложение и нажмите кнопку «Добавить», далее нажмите «Закрыть». Приложение будет добавлено в «Быстрый запуск».

#### Открепление приложений

Для удаления приложения из **«Быстрого запуска»** щелкните **ПКМ** по закрепленному приложению и выберите пункт **«Удалить с панели»** в контекстном меню.

Переключение раскладки клавиатуры Shift+Alt Браузер изег лами файлового менеджера и программ Область уведомлений Быстрый доступ к рабочему столу (свернуть все окна) Ctrl+Alt + D

#### 5

### Главное меню приложений

На «Панели задач» расположена кнопка «Главное меню».

Здесь находятся установленные приложения, разделенные по категориям

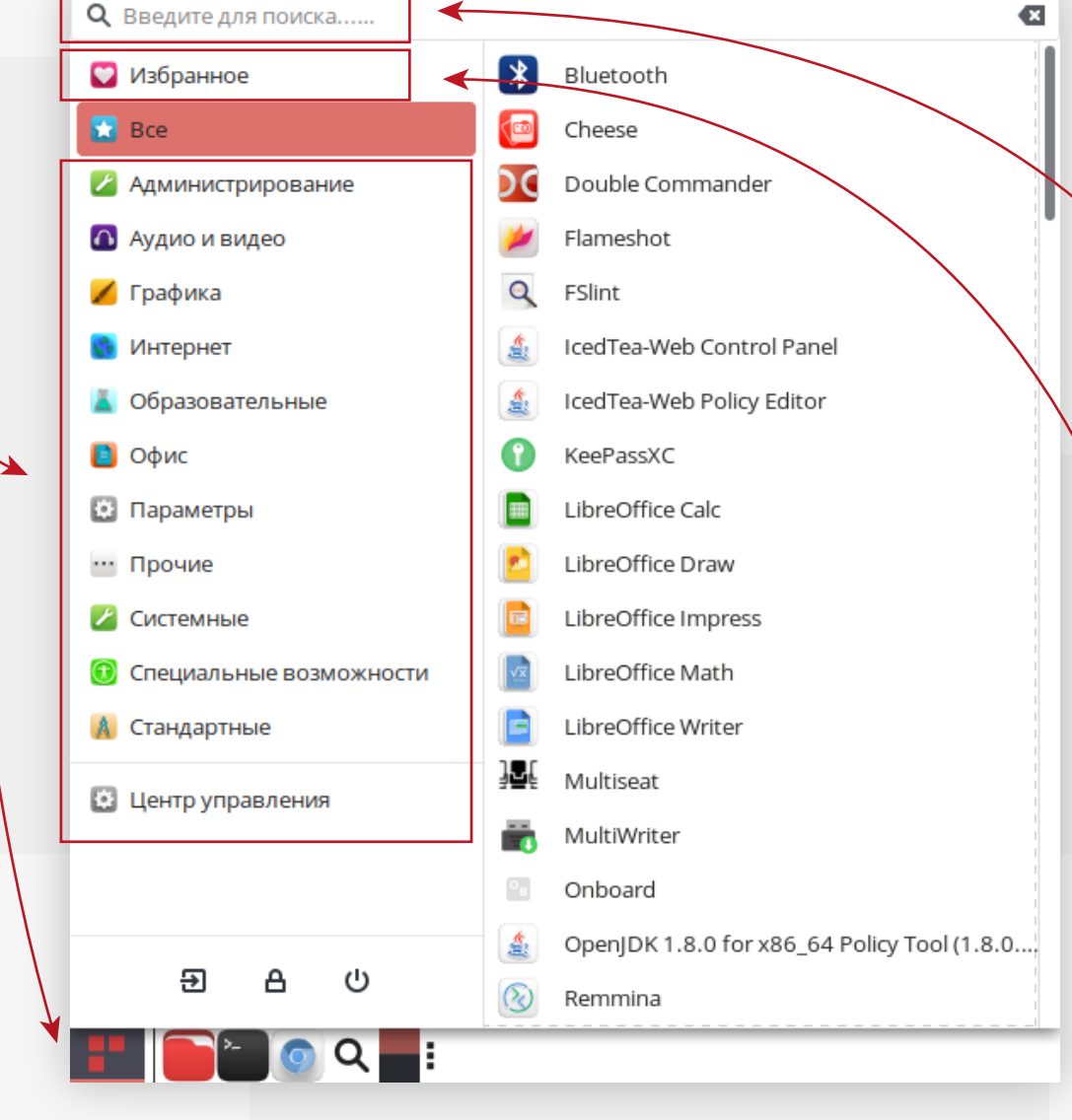

 $\triangleleft$ 

#### Поиск приложений

В строке поиска начните вводить название необходимого приложения. В списке результатов будут выведены установленные приложения.

#### Раздел «Избранное»

В раздел «Избранное» можно добавить приложения для быстрого доступа. Для этого вызовите ПКМ контекстное меню необходимой программы, выбрав пункт «Добавить в Избранное».

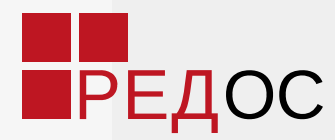

### Домашняя папка пользователя

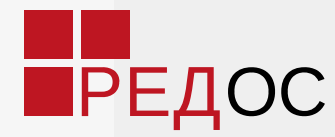

Содержит файлы и папки с Вашими данными.

Открыть *«Домашнюю папку»* можно по ярлыку на рабочем столе или иконке на *«Панели задачи».* 

Все приложения в РЕД ОС по умолчанию сохраняют редактируемые файлы в *«Домашнюю папку».* 

*«Домашняя папка»* расположена в едином каталоге /home *«Файловой системы»*. Её имя совпадает с именем (логином) в РЕД ОС. Например, /home/ivanov/. Здесь находятся стандартные папки, такие как *«Документы», «Изображения», «Музыка», «Видео»* и другие. Вы можете создать свои для удобства хранения данных.

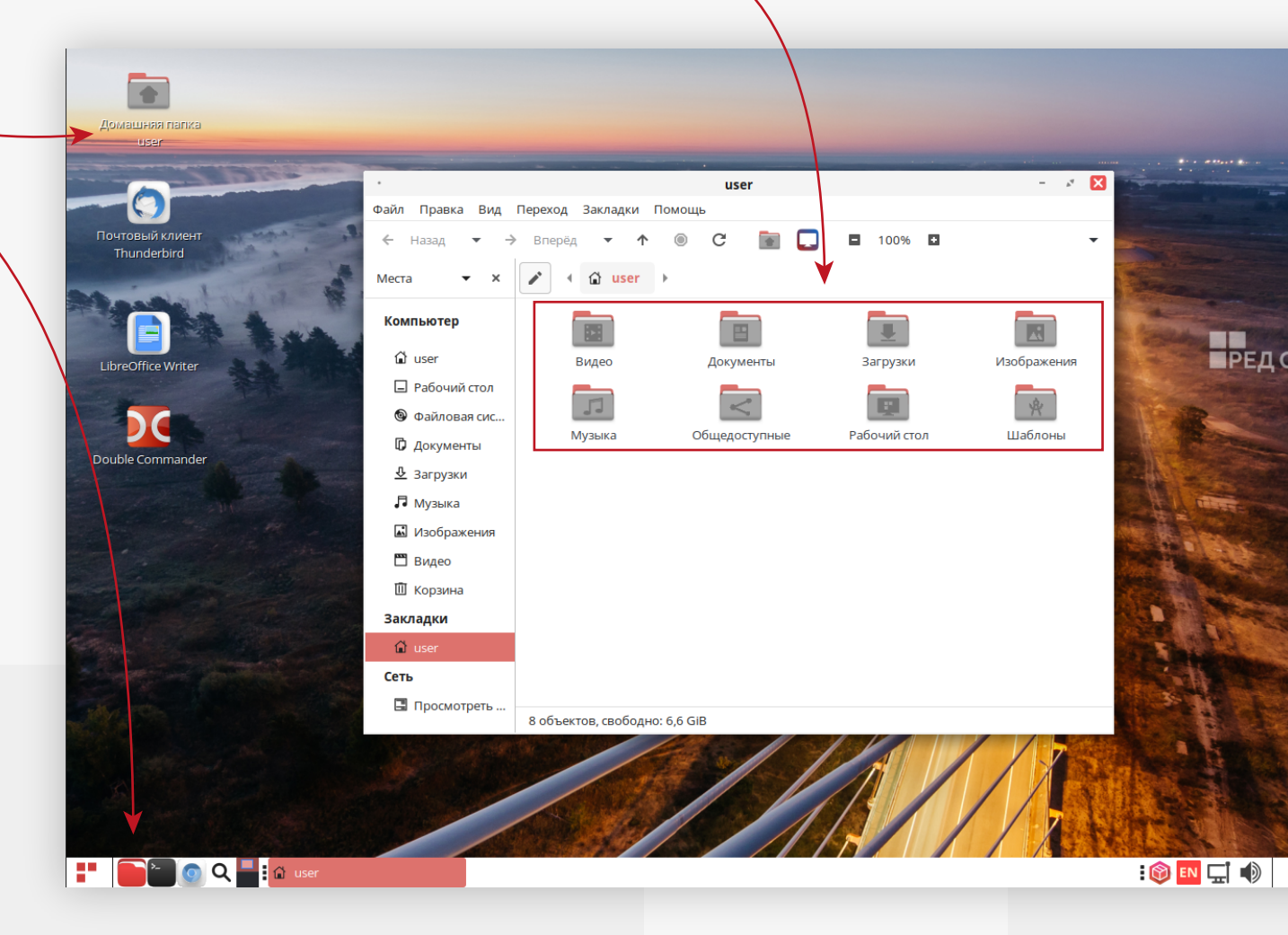

## Поиск файлов

Название

RED OS

? Справка

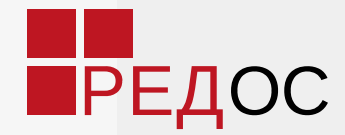

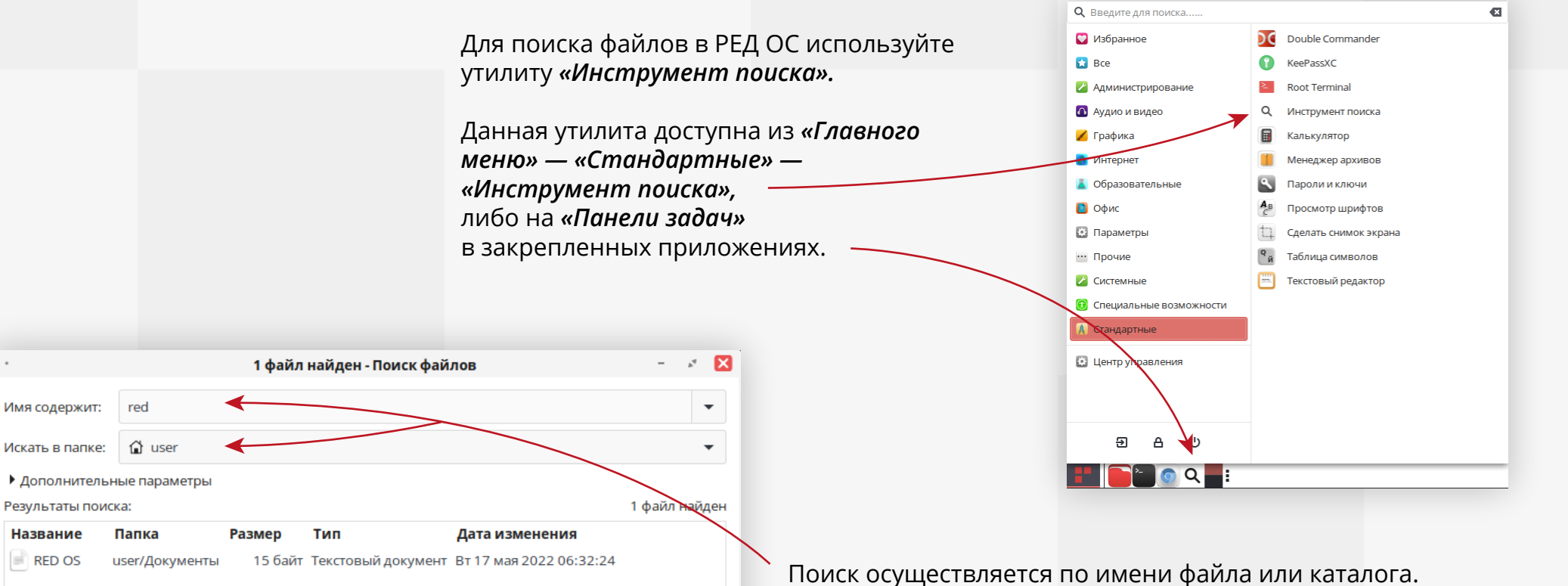

Q Найти

× Закрыть

Также необходимо указать, в какой именно папке необходимо производить поиск (домашняя папка пользователя, файловая система или другой носитель).

В «Дополнительных параметрах» можно указать, какой текст должен содержать искомый файл, и другие доступные параметры (дата изменения, размер, владельца и пр.).

### Создание скриншотов

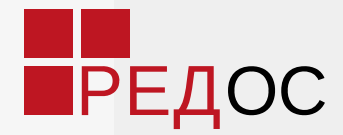

Для создания скриншотов используется приложение **Flameshot.** Его можно запустить в **«Главном меню»** или с помощью горячих клавиш.

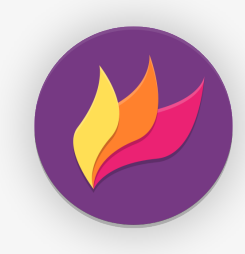

#### Снимок всего экрана

Клавиша Prt Sc.

#### Снимок выбранной области

Сочетание клавиш Shift + Prt Sc. Выберите область, которую хотите сфотографировать.

#### Редактирование скриншота

Снимок откроется в окне для редактирования. Здесь можно сделать выделение, блюр, добавить указатели и текст. Клавиша **Esc** отменит снимок, а клавиша **Enter** сохранит изображение в буфере обмена.

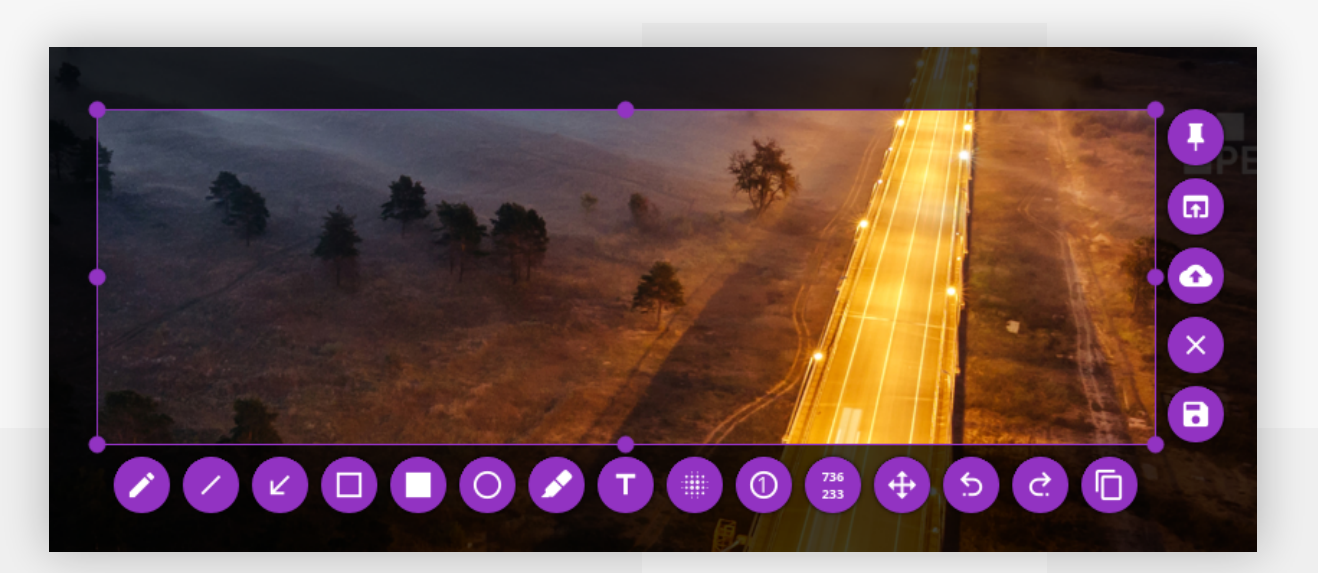

### Завершение работы

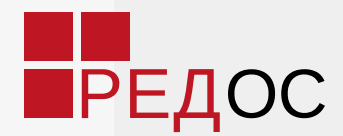

#### Завершение текущего сеанса

Для завершения текущего сеанса или переключения в сеанс другого пользователя в «Главном меню» нажмите кнопку «Завершить текущий сеанс».

#### Блокировка экрана

Если необходимо заблокировать экран без выхода из текущего сеанса, в **«Главном меню»** нажмите кнопку **«Заблокировать экран».** Экран также автоматически может быть заблокирован при длительном бездействии.

#### Завершение работы компьютера

Для завершения работы ПК в «Главном меню» нажмите кнопку «Выключить устройство».

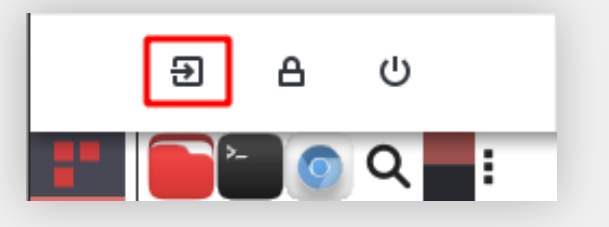

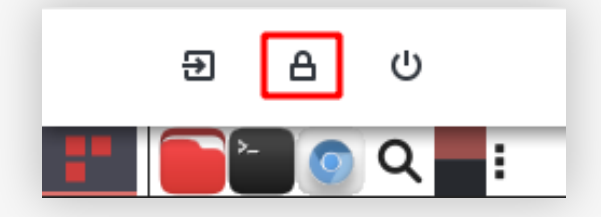

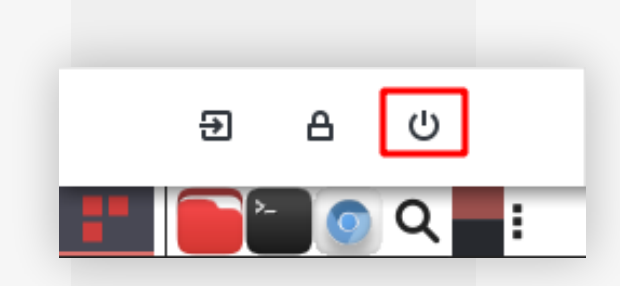

### По вопросам обращайтесь в Техническую поддержку РЕД ОС

### Техническая поддержка РЕД ОС

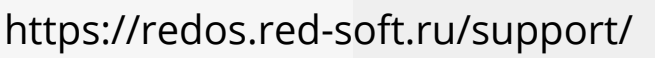

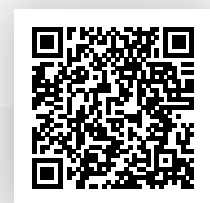

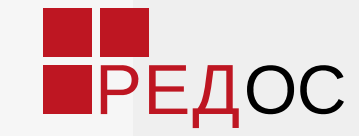